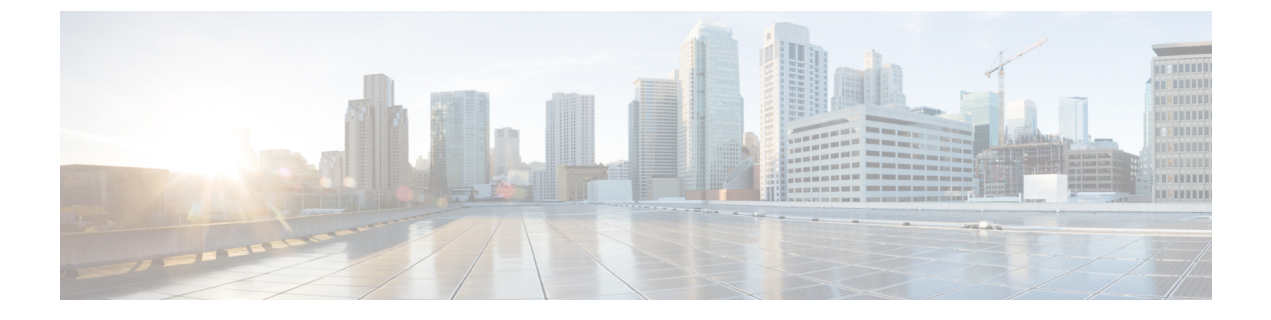

# Okta

### C-

**重要 Enterprise Manager は廃止されました。Security Cloud Control** を使用して ID プロバイダーの統合を管理できるようになりました。詳細については、ID プロバイダー統合ガイドを参照してください。

既存の ID プロバイダー統合データはすべて、Security Cloud Control を介して使用できます。

- 概要 (1ページ)
- ・はじめに (1ページ)

### 概要

ここでは、Okta SAML アプリケーションを作成し、Security Cloud Sign On と統合する方法について説明します。

## はじめに

#### 始める前に

- ・管理者権限でOktaダッシュボードにサインインできる必要があります。
- エンタープライズ設定ウィザードのステップ1:エンタープライズの作成とステップ2: 電子メールドメインの申請と検証が完了している必要があります。

ステップ1 Okta 管理コンソールにサインインして、次の手順を実行します。

- a) [アプリケーション (Applications)]メニューから[アプリケーション (Applications)]を選択します。
- b) [アプリケーション統合の作成(Create App Integration)]をクリックします。
- c) [SAML 2.0 (SAML 2.0)]を選択し、[次へ (Next)]をクリックします。

- d) [全般設定(General Settings)] タブで、統合の名前(例: Security Cloud Sign On)を入力し、必要に 応じてロゴをアップロードします。
- e) [次へ (Next)]をクリックします。
- f) [SAMLの設定(Configure SAML)]タブを選択します。
- g) [シングルサインオンURL (Single sign on URL)]フィールドに一時的な値(例:
   https://example.com/sso)を入力します。これは後で Security Cloud Sign On の実際の ACS URL に置き換えます。
- h) [オーディエンスURI (Audience URI)]フィールドに一時的な値(例:
   https://example.com/audience)を入力します。これは後で Security Cloud Sign On の実際の オーディエンス ID URI に置き換えます。
- i) [名前IDの形式(Name ID Format)]で[指定なし(Unspecified)]または[EmailAddress(EmailAddress)] を選択します。
- j) [アプリケーションユーザー名 (Application username)]で[Oktaユーザー名 (Okta username)]を選択 します。
- k) [属性ステートメント(オプション) (Attribute Statements (optional))] セクションで、次の属性マッ ピングを追加します。

| [名前(Name)](SAMLアサーション) | [値(Value)](Okta プロファイル) |
|------------------------|-------------------------|
| email                  | user.email              |
| firstName              | user.firstName          |
| lastName               | user.email              |

図1:属性を追加する例

| Attribute Statements (optional) |                           |   | LEARN MORE     |     |  |
|---------------------------------|---------------------------|---|----------------|-----|--|
| Name                            | Name format<br>(optional) |   | Value          |     |  |
| firstName                       | Unspecified               | • | user.firstName | •   |  |
| lastName                        | Unspecified               | • | user.lastName  | • × |  |
| email                           | Unspecified               | • | user.email     | • × |  |

- l) [次へ (Next)]をクリックします。
- m) Okta にフィードバックを送信し、[完了(Finish)]をクリックします。
- n) ユーザーのグループにアプリケーションを割り当てます。
- o) [サインオン (Sign On)] タブを選択します。

Okta

2

p) 下にスクロールして、[SAMLセットアップ手順を表示 (View SAML Setup Instructions)]をクリック します。

| SAMLS   | igning Certi             | ficates  |            |                  |                                                                                         |  |  |
|---------|--------------------------|----------|------------|------------------|-----------------------------------------------------------------------------------------|--|--|
| Generat | Generate new certificate |          |            |                  | SAML Setup<br>Single Sign On using SAML will not<br>work until you configure the app to |  |  |
| Туре    | Created                  | Expires  | Status     | Actions          | trust Okta as an IdP.                                                                   |  |  |
| SHA-1   | Today                    | Feb 2033 | Inactive 🔒 | Actions <b>v</b> | View SAML setup instructions                                                            |  |  |
| SHA-2   | Today                    | Mar 2033 | Active     | Actions <b>v</b> |                                                                                         |  |  |

- q) 開いたページで [IDプロバイダーのシングルサインオンURL (Identity Provider Single Sign-On URL)]
   と [IDプロバイダー発行元 (Identity Provider Issuer)]をコピーし、X.509 証明書をダウンロードします。
   次に、エンタープライズ設定ウィザードで Security Cloud Sign Onとの SAML アプリケーションの統合を開始します。
- **ステップ2**新しいブラウザタブでエンタープライズ設定ウィザードを開きます。ステップ3:SAMLメタデータの交換の画面が表示されます。
  - a) [IDプロバイダー名 (Identity Provider Name)]フィールドに IdP の名前 (例: Okta SSO) を入力しま す。
  - b) [シングルサインオンサービスURL (Single Sign On Service URL)]フィールドに、Oktaからコピーした [IDプロバイダーのシングルサインオンURL (Identity Provider Single Sign-On URL)]の値を入力しま す。
  - c) [エンティティID (Entity ID)] フィールドに、Okta からコピーした [IDプロバイダー発行元 (Identity Provider Issuer)] フィールドの値を入力します。
  - d) [ファイルの追加(Add File)]をクリックし、Okta からダウンロードした SAML 署名証明書を選択します。
  - e) 必要に応じて、Duo ベースの無料の MFA サービスからユーザーをオプトアウトします。
  - f) [次へ (Next)]をクリックして [ダウンロード (Download)] 画面に進みます。
  - g) 次の手順で使用するために、[シングルサインオンサービスURL (ACS URL) (Single Sign-On Service URL (ACS URL))]フィールドと[エンティティID (オーディエンスURI) (Entity ID (Audience URI))] フィールドの値をコピーして保存します。
  - h) 次の手順で使用するために、SAML署名証明書(cisco-securex.pem)をダウンロードします。
- ステップ3 Oktaの SAML アプリケーション設定に戻ります。
  - a) [全般 (General)]タブをクリックします。
  - b) [SAML設定 (SAML Settings)] セクションで [編集 (Edit)] をクリックします。
  - c) [次へ (Next)]をクリックします。
  - d) [シングルサインオンURL (Single sign-on URL)]の値を、エンタープライズ設定ウィザードで提供さ れた[シングルサインオンサービスURL (ACS URL) (Single Sign-On Service URL (ACS URL))]フィー ルドの値に置き換えます。

- e) [オーディエンスURI (SPエンティティID) (Audience URI (SP Entity ID))]の値を、エンタープライズ 設定ウィザードで提供された [エンティティID (オーディエンスURI) (Entity ID (Audience URI))] フィールドの値に置き換えます。
- f) [詳細設定を表示 (Show Advanced Settings)]をクリックし、[署名証明書 (Signature Certificate)]フィー ルドを見つけます。
- g) [ファイルの参照(Browse files)]をクリックし、前にダウンロードしたシスコの SAML 署名証明書を 見つけます。
- h) [次へ (Next)]をクリックします。
- i) [終了(Finish)]をクリックして変更を保存します。
- ステップ4 エンタープライズ設定ウィザードの[構成 (Configure)] 画面に戻ります。
  - a) 表示された URL をコピーし、プライベート(シークレット)ブラウザウィンドウで開きます。 ブラウザが Okta SSO URL にリダイレクトされます。
  - b) 申請したドメインと一致する電子メールアドレスで Duo にサインインします。 SecureX アプリケーションポータルに戻れば、テストは成功です。
  - c) 設定ウィザードで[次へ(Next)]をクリックして[アクティブ化(Activate)] 画面に進みます。
  - d) ユーザーの統合をアクティブ化するには、[IdPをアクティブ化(Activate my IdP)]をクリックします。
  - e) ダイアログで選択内容を確認します。

| etting | IdP Activation                                                                                                    | × |       |
|--------|----------------------------------------------------------------------------------------------------|---|-------|
| vide   | <ul> <li>Once the IdP integration is activated:</li> <li>Users sign in using their enterprise IdP password</li> <li>Users no longer manage their MFA settings (if you opted out of Duo MFA during setup).</li> </ul> |   |       |
|        | Cancel                                                                                                    | 9 | Activ |
|        |                                                                                                    |   |       |

Okta

4

Okta

翻訳について

このドキュメントは、米国シスコ発行ドキュメントの参考和訳です。リンク情報につきましては 、日本語版掲載時点で、英語版にアップデートがあり、リンク先のページが移動/変更されている 場合がありますことをご了承ください。あくまでも参考和訳となりますので、正式な内容につい ては米国サイトのドキュメントを参照ください。